# メディカルオンラインの利用方法 ~ ログイン方法の変更について~

### Webサイト版

2023/1/5改訂 静岡県立こども病院図書室

### 1. 認証方法が変わりました ID/パスワードからIPアドレス認証へ

院内とは、病院の固定IPアドレスの範囲内、
 院外とは、病院の固定IPアドレスではない状態です。

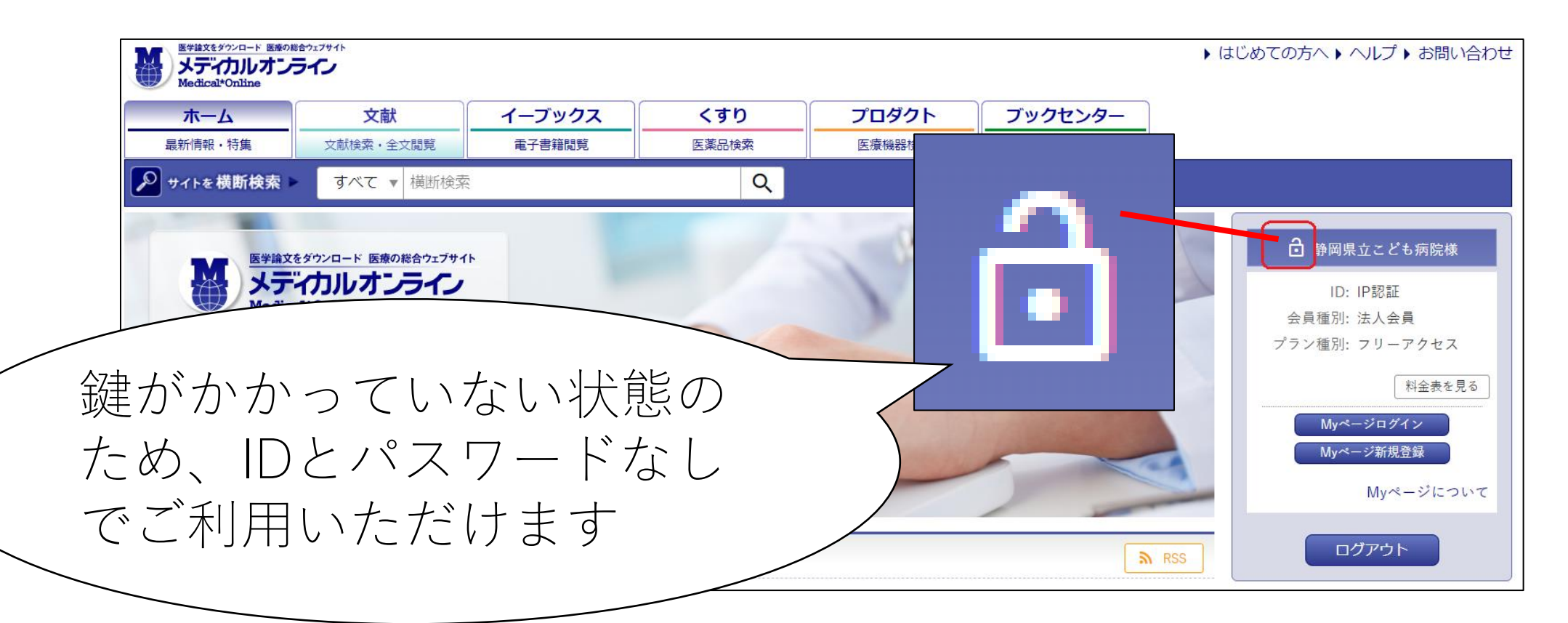

### 2. 固定IPアドレスに接続している状態の ログイン画面(院内)

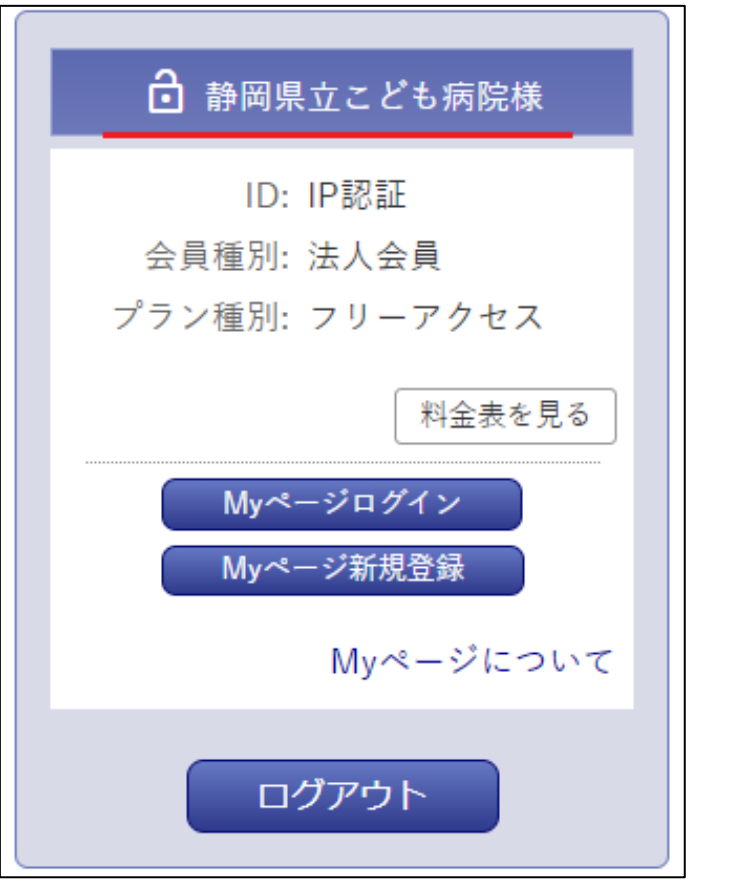

• 病院名がある(静岡県立こども病院様)。

- 「Myページログイン」や「Myページ新規登録」
   のボタンがある。
- この画面にならない場合は、病院の固定IPアドレスにつながっていない状態です。

### 3. 固定IPアドレスに接続していない状態の ログイン画面(院外、医局のWi-Fi、 スマートフォンなど)

| ↓ はじめての方へ 個人/法人会員登録のご案内                                     |
|-------------------------------------------------------------|
|                                                             |
| ID:                                                         |
| パスワード:                                                      |
| ログイン<br>学認等SSO認証の方はこちらへ<br>リモートログインはこちらへ                    |
| <ul> <li>▶ ID・パスワードをお忘れの場合</li> <li>▶ ログインできない場合</li> </ul> |

- 「リモートログインはこちらへ」から入る。
- ログインするには、Myページに登録したIDと パスワードが必要。
  - ※特別な事情で院内のパソコンからMyページに 登録できない場合は、シート9のP10に登録 方法を記載。

## 4. 2022/11/11以降の変更点について

- 今まで図書室で配布していたIDとパスワードを使うことは できません。
- 院内では、IDとパスワードなしでご利用いただけます。
- 院外で利用するには各個人で、Myページに登録したIDと パスワードが必要になります。

- 5. 登録するには
- 院内(IPアドレス認証範囲内)では「Myページ新規登録」から入って 登録してください。
- 特別な事情で院内のパソコンから登録できない場合は、Myページ登録 用のID/パスワードを配布いたします(シート9のP10記載)。
   その際、赤枠のID/パスワードからログインしてください。

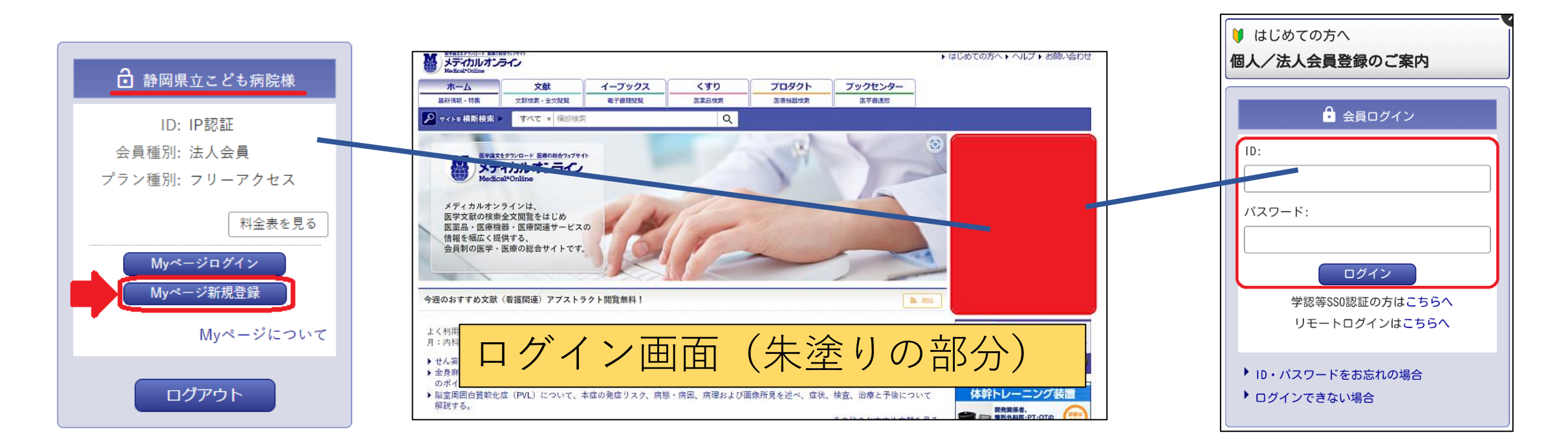

### 6. 院内のパソコン(IPアドレス認証範囲内) でMyページに新規登録をしてください

※医局のパソコン(黄色い有線LANまたは無線LAN「sch-staff」は 病院の固定IPアドレスにつながっていますが、何らかの理由でつなが らない場合もあります。パソコンのシステム上でご不明な点は、 システム管理室にお問い合わせください。

院内(IPアドレス認証) ・ID/PWなしで利用できます 院外(ID/PW認証) ・Myページに登録したID/PWで 利用できます

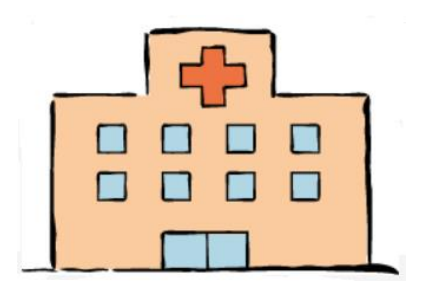

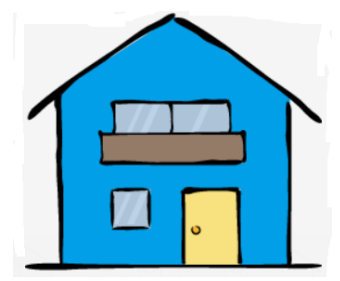

### 7. 院内専用の画面につながらない場合は IPアドレスを確認してください

#### ・「あなたが現在インターネットに接続しているグローバルIPアドレス 確認」でご確認ください。

https://www.cman.jp/network/support/go\_access.cgi

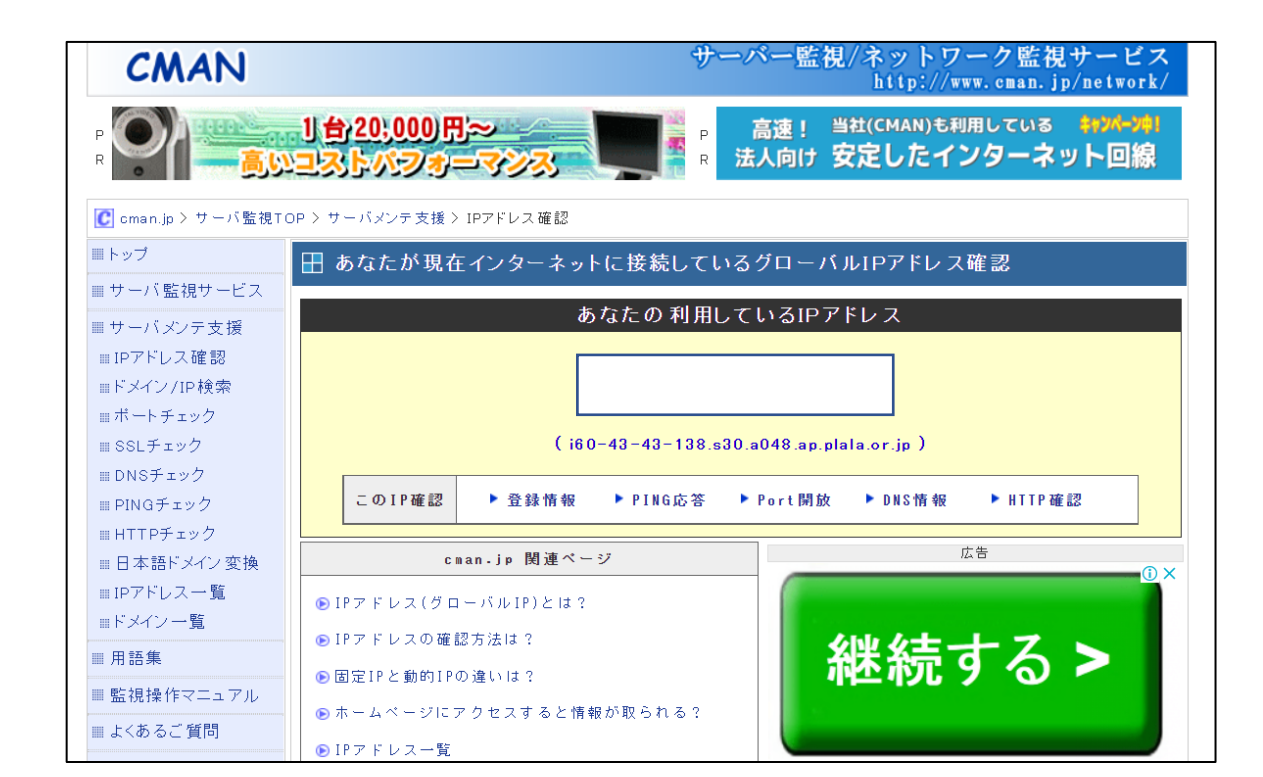

### 8. 院内PCから登録できない理由

①利用しているパソコンがIPアドレスに接続していない状態。 (医局のWi-Fi、ご自宅のパソコンなど) ②医局の回線(黄色い有線LANまたは無線LAN「sch-staff」) でもつながらない状態。 ③Myページの登録は院内のパソコン(IPアドレス認証範囲内) で行うが、メールアドレスをキャリアメール (Gmailなどの スマートフォン)のようにIPアドレスにつながっていない

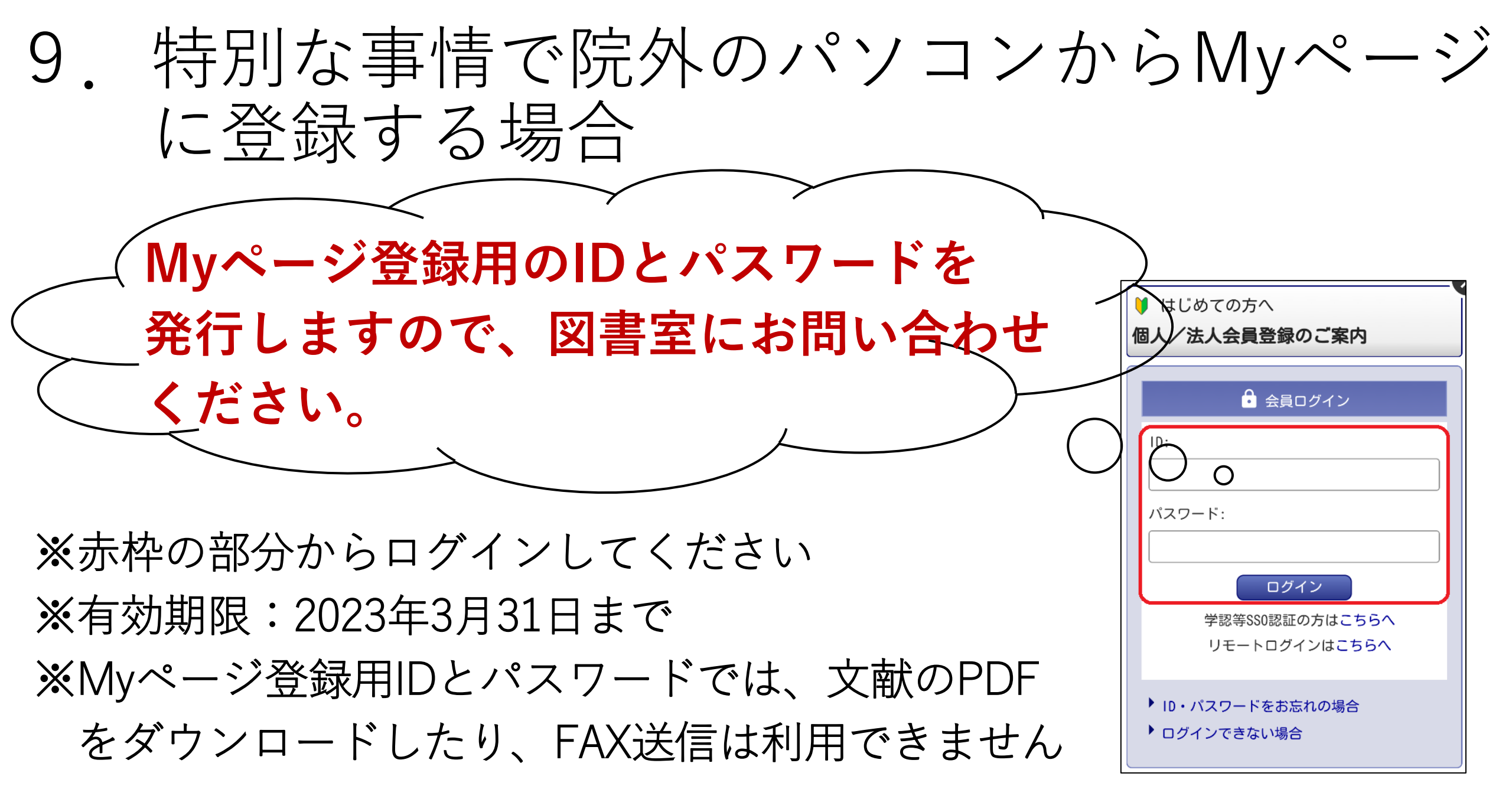

Myページ新規登録

#### 院内のパソコン(IPアドレス認証範囲内) からログインして登録してください

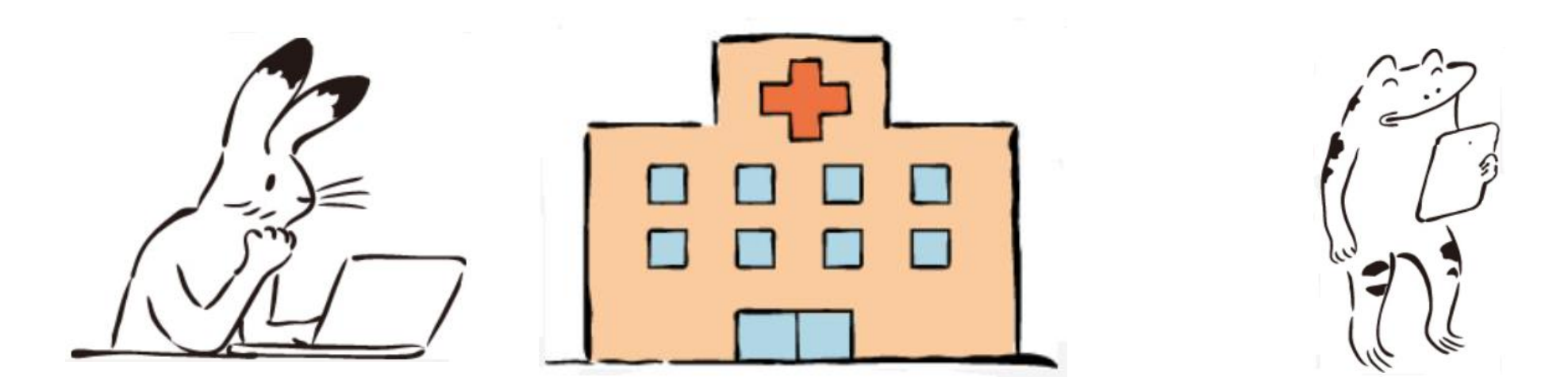

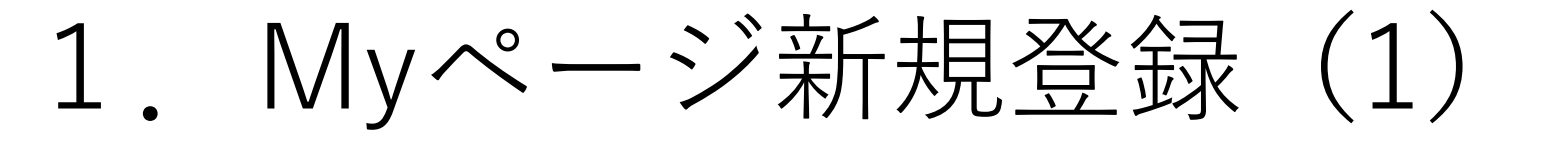

 院内パソコンからメディカルオンラインにアクセスし、 Myページ新規登録のタブをクリックしてください

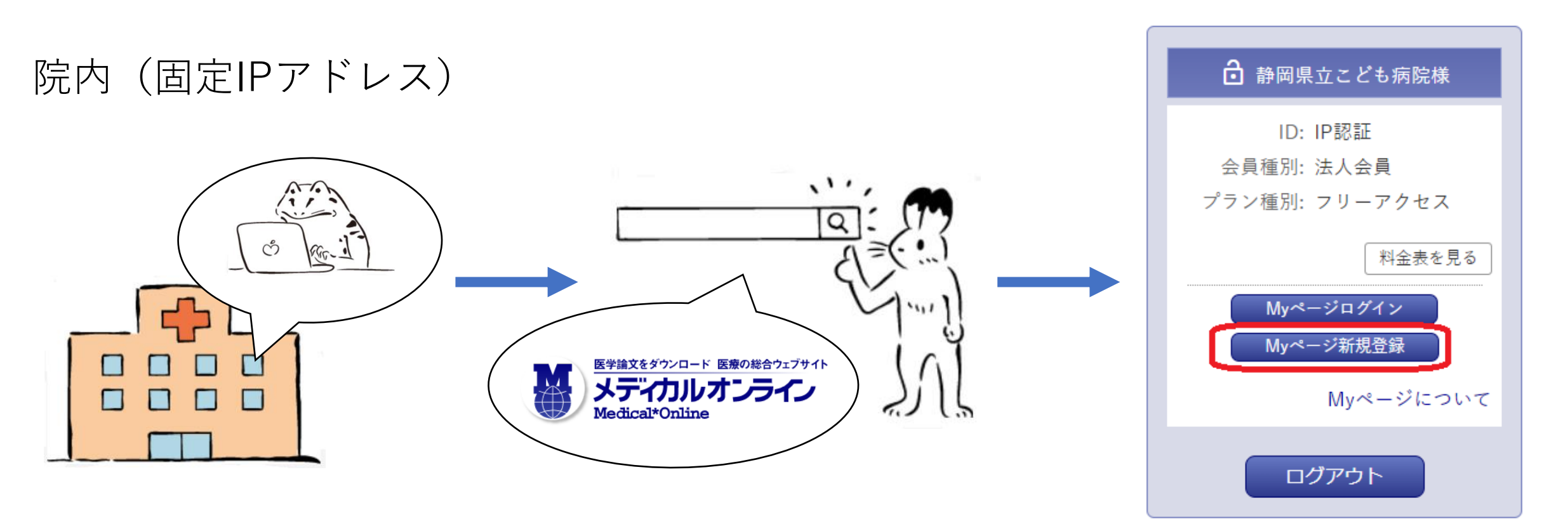

### 2. Myページ新規登録(2)

#### 法人会員用Myページユーザー登録に同意してください

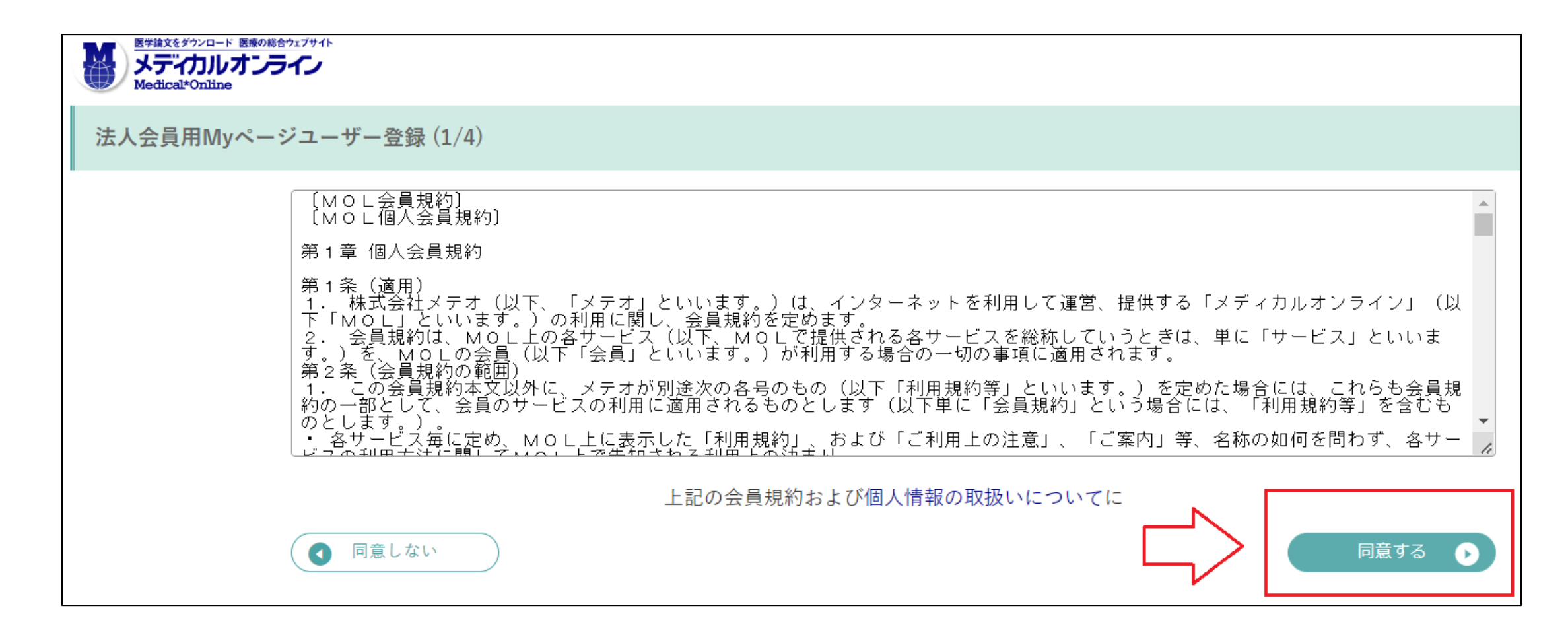

## 3. Myページ新規登録方法(3)

• 必須事項を入力してください。

• メールアドレスがMyページにログインする際のIDになります

| B学館文をダウンロード 医療の総合や<br>メディカルオンラ・<br>Medical*Online | 12794F                |                 |                  |      |  |  |  |
|---------------------------------------------------|-----------------------|-----------------|------------------|------|--|--|--|
| 法人会員用Myページユーザー登録 (2/4)                            |                       |                 |                  |      |  |  |  |
|                                                   | ご登録者情報                |                 |                  |      |  |  |  |
|                                                   | お名前 <sup>必須</sup>     | 姓<br>(          | 名<br>(フリガナ)<br>( |      |  |  |  |
|                                                   | 性別必須                  | O 男 ○ 女         |                  |      |  |  |  |
|                                                   | 生年月日《 <sup>必須</sup>   | 年 • / 月 • / 日 • |                  |      |  |  |  |
|                                                   | メールアドレス <sup>必須</sup> |                 |                  |      |  |  |  |
|                                                   | お知らせメール <sup>必須</sup> | ○ 希望する ○ 希望しない  |                  |      |  |  |  |
|                                                   | 業種・職種 <sup>必須</sup>   | 以下から選んでください ▼   |                  |      |  |  |  |
|                                                   | ( 戻る                  |                 |                  | 次へ • |  |  |  |

4. Myページ新規登録(4)

 ①ご登録情報の確認をして、登録をしてください
 ②登録したメールアドレス宛に仮登録メールが届きます。
 ③仮登録メールに記載されたURLにアクセスします。
 ※URLの有効期限は24時間ですので、期限内に本登録の 手続きをしてください。
 ④Mu ペ ジのログインパフロ ドを記定して 登録ウスです

④My ページのログインパスワードを設定して、登録完了です。 ⑤登録完了メールが届きます。

5. 仮登録のメールが届かない場合

- (株)メテオからのメールが迷惑フォルダ等に入ってしまう 場合があります。メールが届かない場合は、すべての メールフォルダをご確認ください。また、medicalonline.jp のドメインからのメールを受け取れるようにしてください。
- 仮登録のメールが届かない場合、メールアドレスを誤って 入力した可能性があります。再度登録をやり直してください。

# **Myページにログイン** 院内・院外両方からご利用いただけます

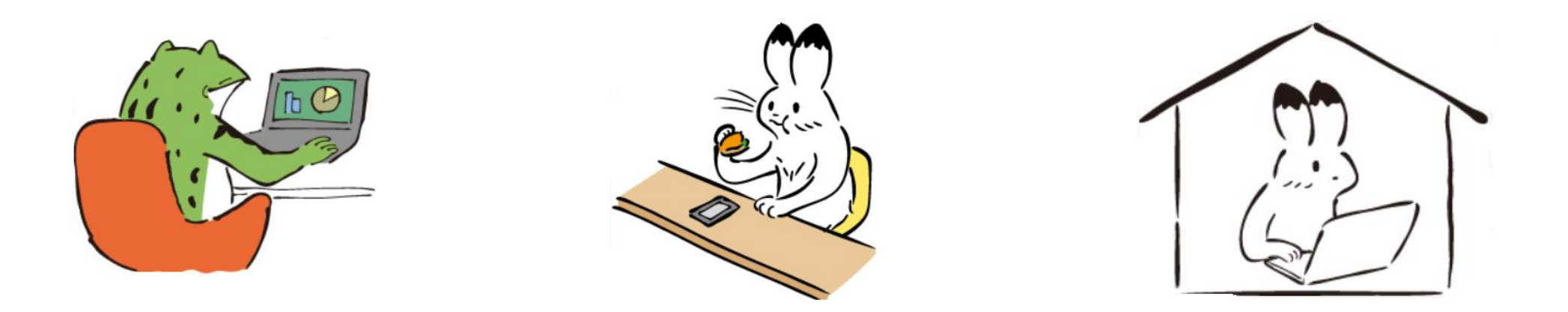

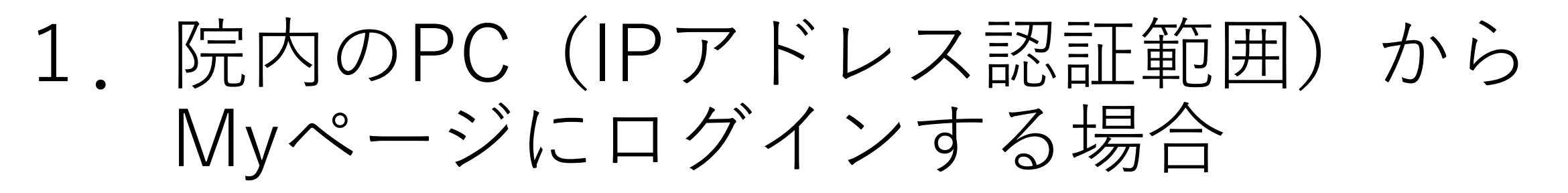

 Myページに登録した際のメールアドレスとパスワードを入力して ください。

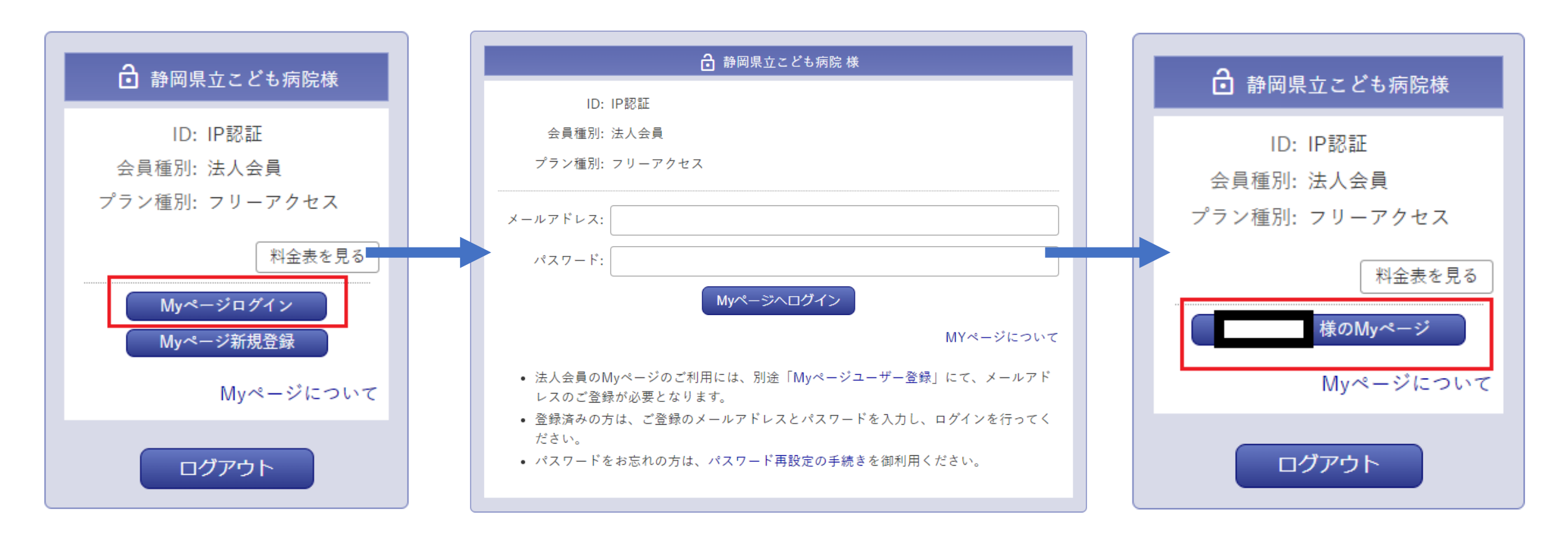

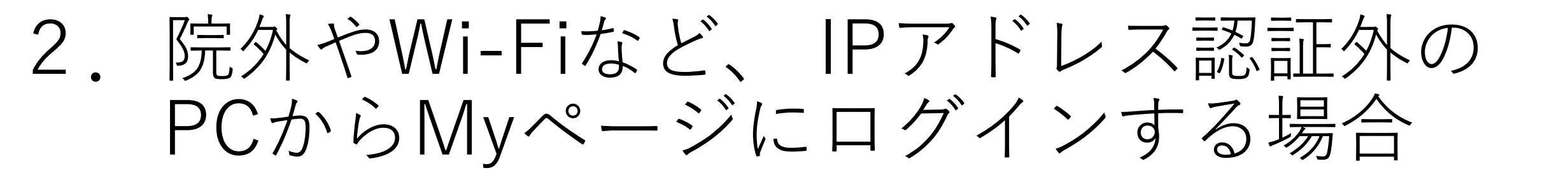

固定IPアドレスに接続していないため、Myページ登録のID/PWが必要です

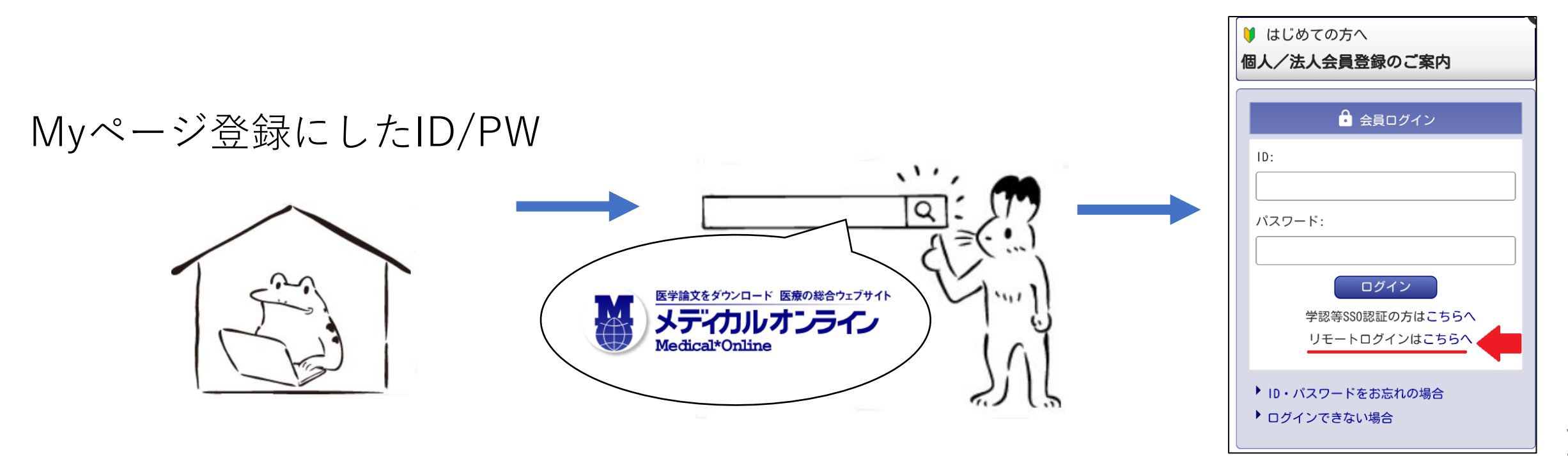

### 3. 例:スマートフォン (IPアドレスに接続していない状態)

①右上のアカウント②「リモートログインはのマークをクリックこちらへ」をクリック

③Myページに登録した ID/PWを入力 ④終了するときはログアウト

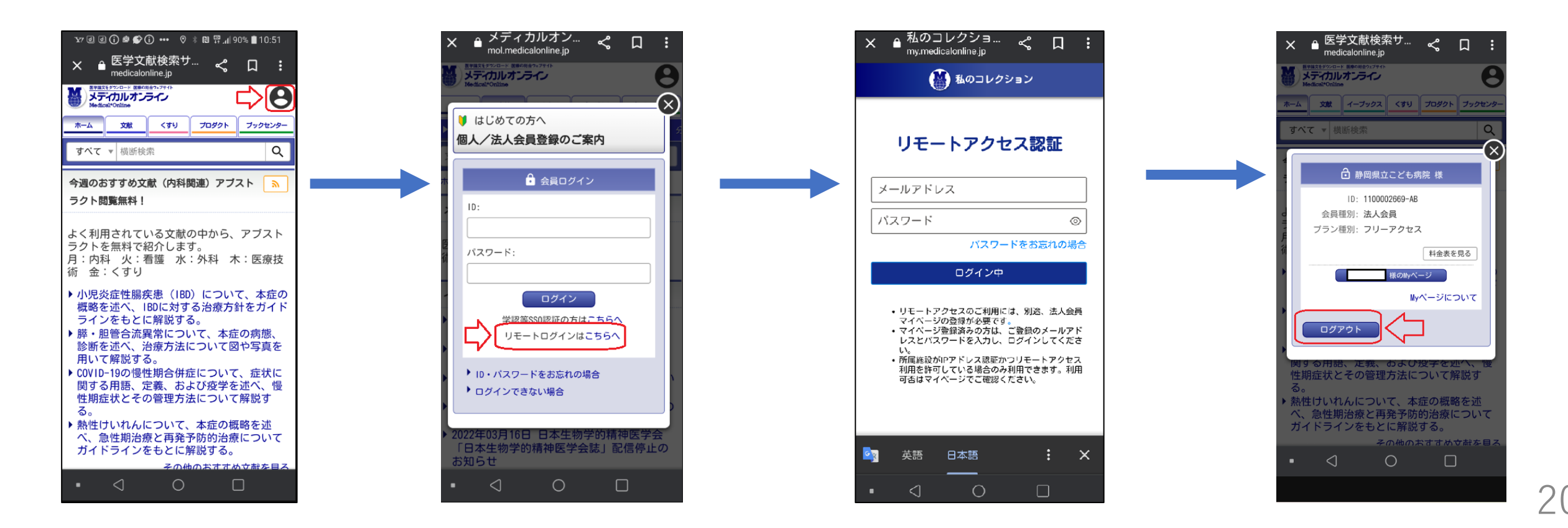

Myページの画面

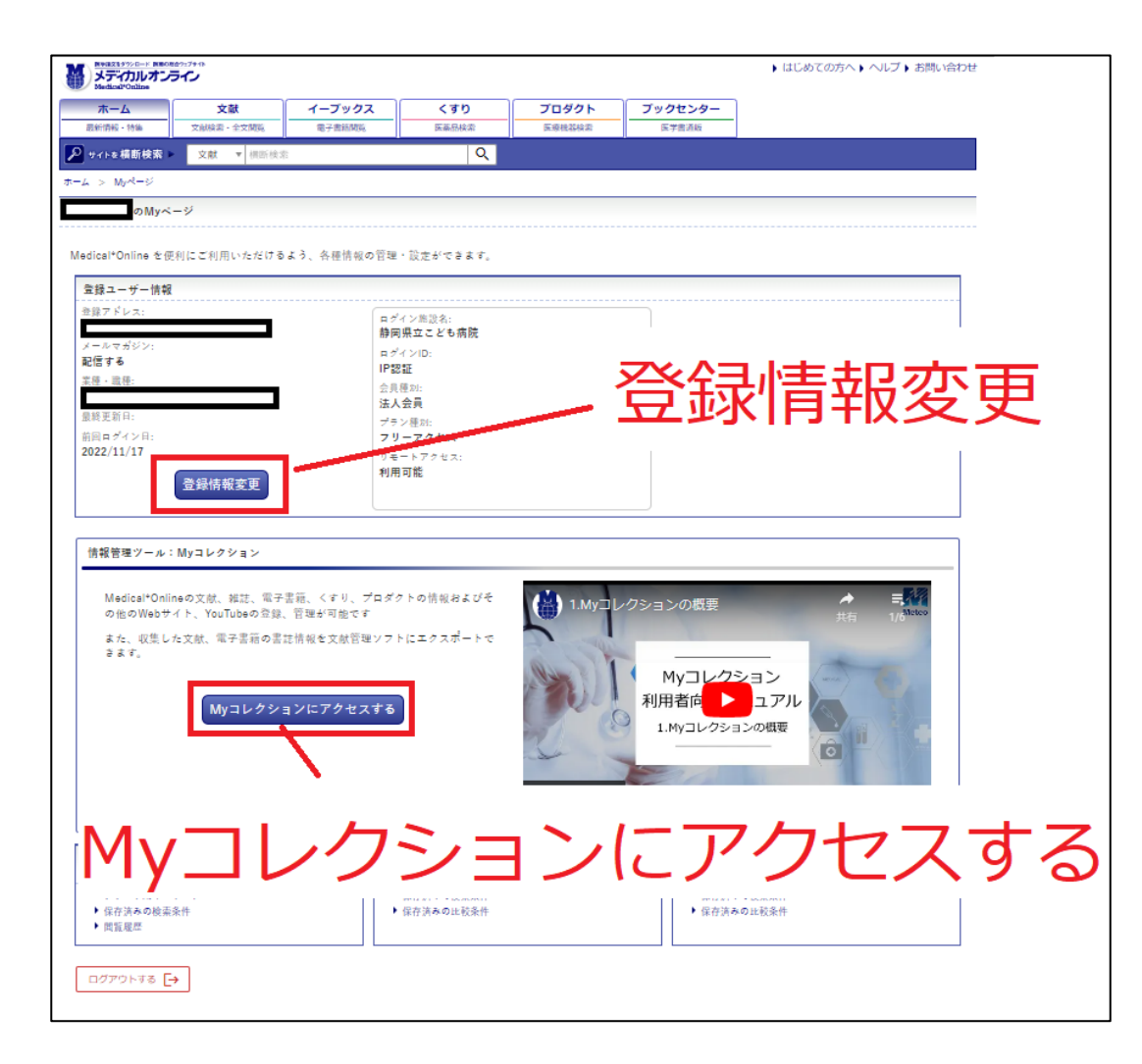

#### <u>登録情報変更</u> 登録した情報を変更することができ ます

Myコレクションにアクセスする 情報管理ツールとして、文献や電子 書籍の書誌情報、くすりやプロダク トの情報を登録・管理することがで きます。

5. 登録情報変更

| <ul> <li>         登録情報の変更         <ul> <li>ログインパスワード</li> <li>ログインパスワード</li> <li>※半角素数字交叉以上</li> <li>20文字以内</li> </ul> </li> </ul> |                                                                                                   |
|----------------------------------------------------------------------------------------------------|---------------------------------------------------------------------------------------------------|
| ※パスワードを変更する:<br>  ご登録者情報                                                                                                    | 場合のみ、入力してください。                                                                                    |
| お名前                                                                                                    | 注 名<br>注 (フリガナ) 名 (フリ<br>ガナ) (フリガナ)                                                               |
| 性別                                                                                                    | ○ 另 ● 安                                                                                           |
| 生年月日                                                                                                    |                                                                                                   |
| メールアドレス                                                                                                    |                                                                                                   |
| お知らせメール                                                                                                    | ○ 希望する ● 希望しない                                                                                    |
| 葉種・職種 <sup>必須</sup>                                                                                                    | 図書館・図書室職員 ▼  病院図書館員 ▼                                                                             |
|                                                                                                    | 個人情報の取扱いについてに同意された方は「更新」ポタンをクリックしてください。<br>更新                                                     |
| Myベージの削除                                                                                                    | Myページの削除                                                                                          |
|                                                                                                    | Myページを削除すると、Myページにログインできなくなります。<br>また、現在保存されている全ての内容が削除されます。<br>Myページを削除される方は、「削除の確認」をクリックしてください。 |

#### <u>登録情報の変更</u> 変更した後は必ず、更新ボタンを クリックしてください。

Myページを削除すると、Myページ にログインできなくなります。また、 現在保存されているすべての内容が 削除されます。 削除される方は、「削除の確認」を クリックしてください。

# ブラウザのパスワード保存 について

#### ※個人利用のパソコンに限ります

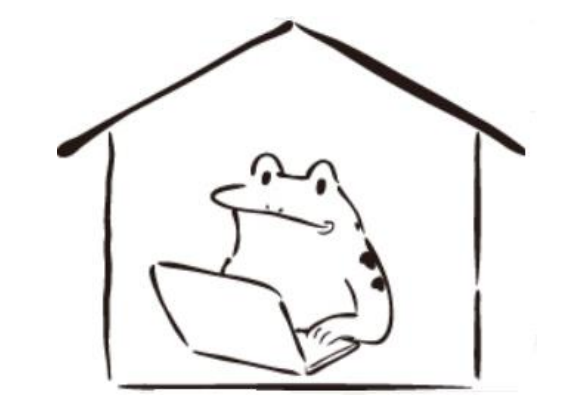

### 1. Micrcosoftの場合

### • 右上の「…」(設定)をクリックしてください

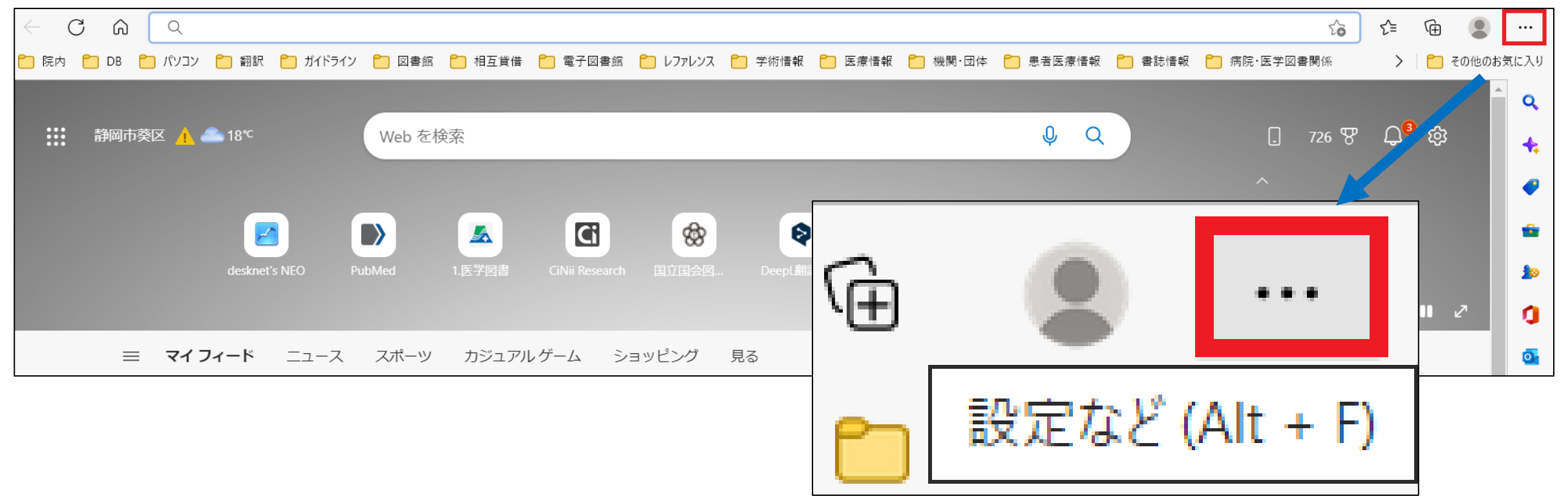

2. 設定画面へ

設定→プロファイル→パスワード

| ◎ 新しいタブ                       | Ct:1+T           | 設定                            | プロファイル                   | 十 プロファイルの追加        |
|-------------------------------|------------------|-------------------------------|--------------------------|--------------------|
| 新しいウィンドウ                      | Ctrl+N           | 0 設定の検索                       |                          |                    |
| <b>ほ。</b> 新しい InPrivate ウインドウ | Ctrl+Shift+N     |                               | 個人                       |                    |
| х-л —                         | - 100% + 2       | ● プロファイル                      |                          | サインアウト             |
| €≦ おえに入り                      | Ctrl - Shi T - O |                               | ● 同期は有効になっています           |                    |
| <b>値 コレクション</b>               | CI(1) Shill (Y   | の外観                           |                          |                    |
| 5 履歴                          | Chil. H          |                               | ○ アカウントの管理               | 2                  |
| <u>↓</u> ダウンロード               | Chi I            | □□□□ [スタート]、[ホーム]、およひ [新規] タノ |                          |                    |
| 日 アプリ                         | >                | ☑ 共有、コピーして貼り付け                | () 同期                    | >                  |
| 【3 拡張機能                       |                  | G Cookie とサイトのアクセス許可          |                          |                    |
| * Microsoft Rewards           |                  |                               | The microsoft Rewards    | >                  |
|                               |                  |                               |                          |                    |
| Q 79-12K71                    |                  | <u> ↓</u> ダウンロート              |                          | >                  |
|                               |                  | 8 ファミリー セーフティ                 | ハスワートハ                   |                    |
|                               | = n              | 回 Edge バー                     |                          | └ <b>└ ン</b>   ` J |
| <b>Θ # }0ζ</b>                | EX IF            | A <sup>1</sup> 言語             | 日、お支払い情報                 | >                  |
| a ~ ~~~                       | HUNNING_         |                               |                          | ,                  |
| A <sup>N</sup> T              |                  |                               | [ブラウザー データのインポート         | >                  |
| その他のツール                       | >                |                               |                          |                    |
|                               |                  | 設定のリセット                       | ♀ プロファイルの基本設定            | >                  |
| 回 サイドバーを非表示。                  | Ctrl+Shift+/     | □ スマートフォンとその他のデバイス            |                          |                    |
| ① ヘルンとフィードバック                 | >                | 🕱 アクセシビリティ                    | 間覧データを他の Windows 機能と共有する | >                  |
| Microsoft Edge 추대() 중         |                  |                               |                          |                    |

### 3. パスワードを自動的に保存する」をONに してください

#### ← プロファイル / パスワード

#### パスワードの保存を提案

Microsoft Edge にパスワードの保存を許可し、セキュリティで保護された状態に保ちます

パスワードを自動的に保存する

#### パスワードのオートフィル

Microsoft Edge によるパスワードの自動入力を許可します。

その他の設定 ~

4. Google Chromeの場合

#### • 右上の「…」(設定)をクリックしてください

| <ul> <li>新しいタブ × +</li> </ul>                        | ~ - 0 × |
|------------------------------------------------------|---------|
| ← → C G Google で検索するか、URL を入力してください                  |         |
| Google Chrome はデフォルトのブラウザとして設定されていません     デフォルトとして設定 | ×       |
|                                                      | 一時停止中   |
| Google                                               |         |
| Q Google で検索または URL を入力                              | Ų       |

### 5. 設定画面へ

設定→自動入力→パスワードマネージャー

| 新しいタブ         | Ctrl+T           | \$ | 設定 - 自動入力                               | × +  |                |      |   |
|---------------|------------------|----|-----------------------------------------|------|----------------|------|---|
| 新しいウィンドウ      | Ctrl+N           | ←  | C O Chrome   chrome://settings/autofill |      |                |      |   |
| 新しいシークレット ウィン | /ドウ Ctrl+Shift+N |    |                                         |      |                |      |   |
| 履歴            | •                | Ģ  | 設定                                      |      | Q 設定項目を検索      |      |   |
| ダウンロード        | Ctrl+J           |    |                                         |      |                |      |   |
| ブックマーク        | •                | -  | Google の設定                              |      | 自動入力           |      |   |
| Х-4 -         | - 100% + 🚼       | Ê  | 自動入力                                    |      |                |      |   |
| 印刷            | Ctrl+P           | 0  | プライバシーとヤキュ                              | コリティ | Or バスリート マネージヤ | (? — |   |
| キャスト          |                  |    |                                         |      | ■ お支払い方法       |      |   |
| 検索            | Ctrl+F           |    | デザイン                                    |      |                |      | , |
| その他のツール       | •                | Q  | 検索エンジン                                  |      | ● 住所やその他の情報    |      | F |
| 編集 切り取り       | コピー 貼り付け         |    |                                         |      |                |      |   |
| 設定            |                  |    |                                         |      |                |      |   |
| ヘルプ           | ►                |    |                                         |      |                |      |   |
| 終了            | 設定               |    |                                         |      |                |      |   |

### 6. 各種設定をONにしてください

|                                                                               |      |                   |   | _ |  |
|-------------------------------------------------------------------------------|------|-------------------|---|---|--|
| ← パスワードマネージャー                                                                 | ?    | <b>Q</b> パスワードを検索 |   |   |  |
| パスワードを作成、保存、管理して、サイトやアプリに簡単にログインできるようにします。                                    |      |                   |   |   |  |
| パスワードを保存できるようにする                                                              |      |                   |   |   |  |
| 自動ログイン<br>保存済みの認証情報を使用してサイトやアプリに自動的にログインでき<br>と、サイトやアプリにログインするときに毎回確認を求められます。 | きます。 | この機能をオフにする        |   |   |  |
| パスワードを確認<br>データ侵害などのセキュリティの問題からパスワードを保護します                                    |      |                   | • |   |  |

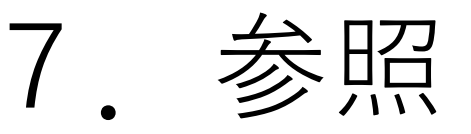

### Myページについて:メディカルオンラインWebサイト (2022/11/18利用)

https://www.medicalonline.jp/other/mypage

メディカルオンラインYoutube動画(2022/11/18利用) <u>https://www.youtube.com/channel/UC71ZBklzsjLolpxz0d6B2Ug</u>

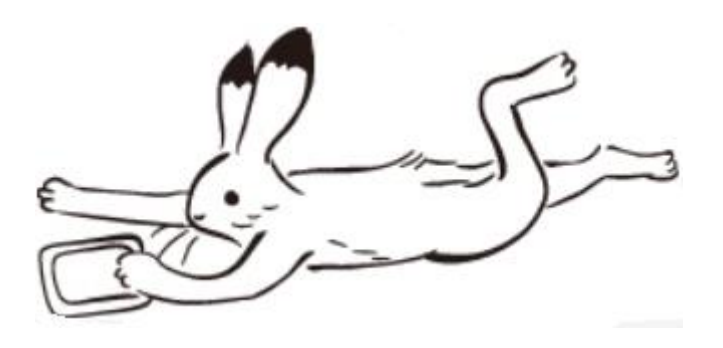